# オンライン授業の実施に関する FAQ (2020.5.8ver.)

大学の HP では、「学生のみなさんへ遠隔授業(オンライン授業)を受講するために」を公表して いますので、あわせてご確認ください。

http://www.okigei.ac.jp/wp-content/uploads/2020/05/0405066a261cd88a473255533d6ed960.pdf

## Q. オンライン授業とは何ですか?

A. 教員と学生が直接対面せずに、インターネット等を介して遠隔の授業を行うことです。

#### Q. オンライン授業はいつからいつまで、実施されますか?

A.5月11日(月)から開始します。大学での面接授業(対面授業)を始める時期はまだ決まって いません。みなさんが安心して授業を受けることができる環境が整うまでは、オンライン授業を継続 します。授業科目の内容や特性にもよりますが、今後の状況によっては、前期すべてがオンライン授業 となる可能性も否定できません。

## Q. オンライン授業はどのようにして行われるのですか?

A. おもな授業方法は以下の 3 通りです。授業の方法は、授業担当の教員からメールで連絡があり ます。大学の HP と<u>大学から配布されたメール</u>を毎日確認してください。

- (1) オンデマンド型遠隔授業:基本的にインターネット上のシステムを利用して、教員が教材(資料、画像、動画など)を提供し、学生がそれらを受け取って進める授業。時間割通りの時間に授業が行われないこともあります。
- (2)同時双方向型(リアルタイム型)遠隔授業:授業の映像や音声を、インターネットを介して 生中継し、学生が視聴あるいは参加して進める授業。教員・学生の双方が、マイク機能やカ メラ機能を備えるデバイス(装置)を使います。
- (3) ハイブリッド型遠隔授業:オンデマンド型と同時双方向型(リアルタイム型)遠隔授業の融合した授業。

これらの授業は、メールおよび「Microsoft (Office365)」や「G Suite for Education」に組み込 まれたアプリケーションを使って、配布資料やレポート等をやりとりしながら行います。 学生の皆さ んは、「Microsoft (Office365)」と「G Suite for Education」の両方にログインできるようにして おいてください(ログイン方法は後述します)。

## Q. オンライン授業での出席はどうなりますか?

A. 授業回数や出席の取り方は授業ごとに異なります。毎回出席をとる場合や、その他の方法(例 えば、課題の提出など)で出席に代える場合があります。授業回数や出席を取り方はそれぞれの授業で 示されます。シラバスに変更がある場合は、事前に教員から説明されることになっています。

## Q. オンライン授業を受けるためには何を準備すれば良いですか?

A. まず、パソコン、タブレット端末、スマートフォンなどの情報機器が必要になります。これらの いずれでも受講できますが、できればパソコンかタブレット端末での受講をオススメめします。特に 講義系の授業では、パソコンが便利です。

次に、大学への入構を自粛する通知が出ていますので、大学以外の場所でインターネットが使用で きる環境を確保する必要があります。スマートフォン(やタブレット端末)であれば、電気通信事業者 各社と契約することで最低限のインターネットを利用できるようになります。パソコン(やタブレッ ト端末)だと、インターネットに接続するためのネットワーク機器(モデムとかルーターなど)が必要 になります。さらに、通信回線(光ファイバー、ADSL、ケーブルテレビのネット接続サービスなど) を選び、プロバイダと契約する必要があります。インターネットへの接続方法は他にも色々あります。

#### Q. 通信環境について教えてください。

A. 例えば、スマートフォンのパケット通信量を2GB(1ヶ月)で契約していた場合、9時間ほど の動画視聴ができます。これを1日あたりにすると20分ほどになります。これだとりアルタイムのオ ンライン授業を受けるのは厳しいことがわかります。また、契約内容がわからないままで通常のスマ ホ利用とオンライン授業を受け続けると、利用料が高額となってしまう可能性もあります。できる限 り、通信量制限のない定額サービスの導入などを検討してください。なお、現在、電気通信事業者各社 では、25歳以下の契約者に対して無料で利用可能通信量を増加するサービスを提供しています。各社 のウェブサイトを確認して、手続きを行うことをおすすめします。

\*Docomo: https://www.nttdocomo.co.jp/info/notice/page/200403\_00.html

\*AU : <u>https://www.au.com/pr/u25support/</u>

\*ソフトバンク・ワイモバイル: https://www.softbank.jp/corp/news/info/2020/20200403\_01/

\*UQ モバイル: https://www.uqwimax.jp/annai/news\_release/202004271.html#data3

## Q. 大学のオンライン授業を受ける準備は、どのようにすると良いですか?

A. まず、大学のアカウントを取得しましょう。すでに、大学からみなさんにアカウント(メールアドレス)が送られてます。もし、まだ受け取っていない人がいたら、すぐに大学の事務局(電話:098-882-5000)まで連絡してください。

このアカウントは、「Microsoft (Office) 365)」と「G Suite for Education」の両方のログイン (サインイン)の際に ID として利用します。もともと別のシステムを1つのアカウントで使えるよう にしています。<u>大学のアカウント(ID)とパスワードの管理には、十分注意してください</u>。

大学のメールアドレスは、大学からの様々な連絡を受けるときにも使います。教員とのやりとりも、 基本的に大学からのメールアドレスを使います。すでに Microsoft や Google のアカウントを持ってい ても、大学から配布されたアカウントを利用して授業を受けてください。

Microsoft(Office365)ログイン(サインイン)画面:<u>https://okigeiacjp.sharepoint.com/sites/okigei-sp</u> Google(G Suite for Education)ログイン画面:<u>www.google.com/accounts/Login</u>

# Q. 大学の「遠隔授業システム(SharePoint サイト)」へのログイン方法を教えて ください。

#### <パソコンから>

①Microsoft (Office365) にログインする。

ログイン(サインイン)画面:<u>https://okigeiacjp.sharepoint.com/sites/okigei-sp</u> ②サインインをクリックします。 ③パスワードを入力します。

| Microsoft Office 製品。 リソース 。 テンプレート サポート マイアカウント 今年ぐ<br>教育におけるリモート学習。詳細表示 > | Microsoft あなたのアカウントが表示されます。 |
|----------------------------------------------------------------------------|-----------------------------|
|                                                                            | ← @@okigei.ac.jp            |
| Office へようこそ                                                               | パスワードの入力                    |
| ここがあなたの創作、コミュニケーション、共同作<br>業の場となります。すばらしい成果を上げましょ<br>う。                    | パスワード                       |
| 94242                                                                      | パスワードを忘れた場合                 |
| Office を入手                                                                 | サインイン                       |

#### <スマホ・タブレットから>

①Google Play ストア・もしくはアップルストアからアプリをダウンロードします。
②SharePoint アプリを起動すると、アカウントを追加するよう求められることがあります。 すでに、Microsoft アカウントを持っていたら、一度サインアウトして、大学のアカウントでログインしてみてください。

# Q. 以前から個人で Google のアカウントを持っています。大学から配付されたア カウントで「G Suite for Education」にログインすることができません。ど うしたらいいですか?

**A.** 「G Suite for Education」は、個人の Google アカウント(xxx@gmail.com)ではアクセスで きません。大学から配付されたアカウント(<u>xxx@stu.okigei.ac.jp</u>)に切り替える作業が必要になり ます。

#### <初期登録ができない場合>

「G Suite for Education」に最初に入るときには、大学から提供されたアカウントと最初のパスワ ードを使って、Google アカウントを新たに作成する必要があります。一度個人の Google アカウント からログアウトしてください。Google トップページ右上のアイコン(自分の頭文字など)をクリック すると、ログアウトのボタンが出てきます。再度ログインするときには、大学から配付されたアカウン ト (xxx@stu.okigei.ac.jp) と最初のパスワードを使って、大学のアカウントを新たに作成します。

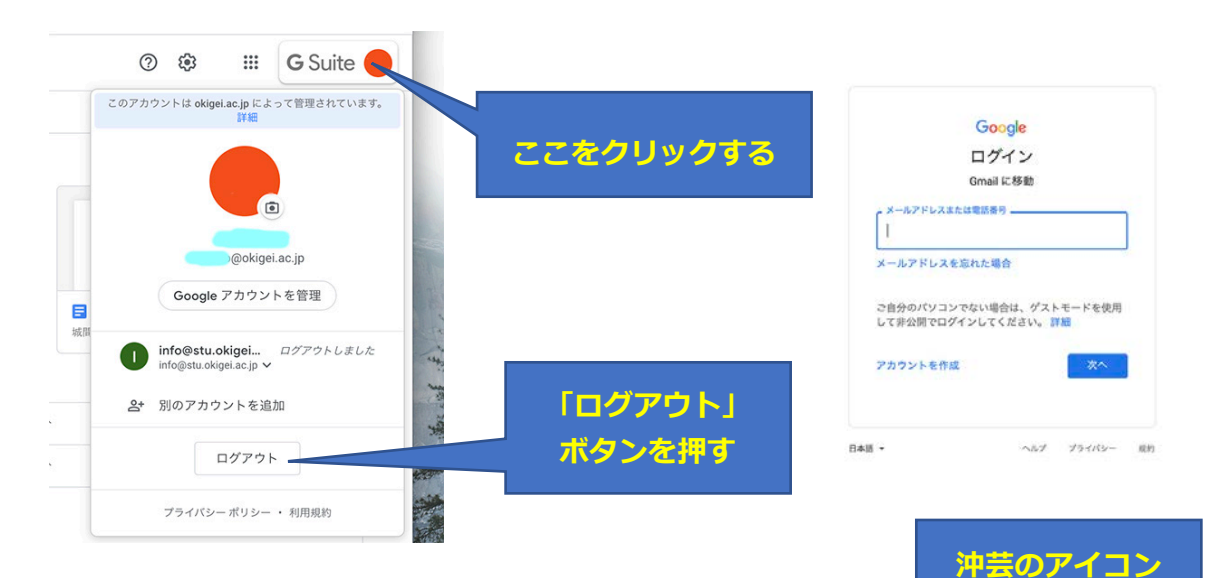

#### <個人のアカウントから大学のアカウントへの切り替え方>

個人の Google アカウントにログインした状態で、Google トップページ右上のアイコン (自分の頭文字など) にポインタ ーを合わせると、ご自身の Google アカウントが出てきます。 「別のアカウントを追加」を選び、<u>大学から配付したアカウン</u> <u>トとパスワードを入力します</u>。大学のアカウントでログインし ている場合は、画面の右上に沖縄県立芸術大学のアイコンが表 示されます。教員に Gmail からメールを出す際は、沖縄県立 <sup>数々のファ</sup> 芸術大学のアイコンが表示されているかを必ず確認してくだ さい。

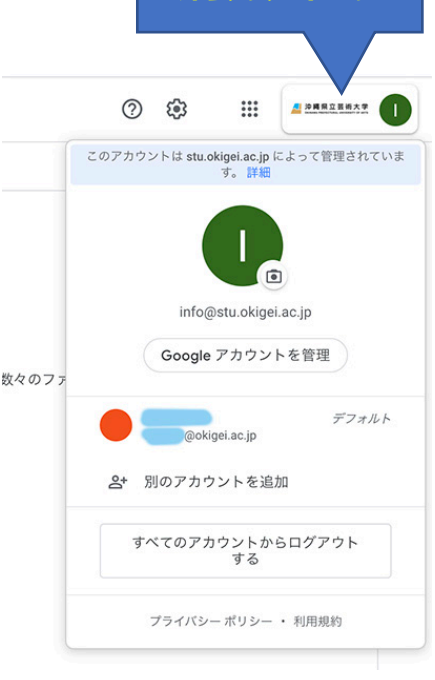

# Q. 大学の「遠隔授業システム(SharePoint サイト)」から、授業科目の資料な どをダウンロードするときはどうすればいいですか?

#### <パソコンから>

- (1) 「遠隔授業システム」にログインする。
- (2) 教員からメールで送られてくる URL にアクセスする。
- (3) 下記画面のように、①必要なファイルを選択し、②ダウンロードする。

| 2 沖縄<br>Contrasta Per<br>つ <u>↓</u> ダウ | R <u>ia 芸術大学</u> 沖縄県<br>②ダウン石<br>ンロード <sup>1</sup> 前除 10 移動 10 | 立芸<br>を押 | 術  | 大学        |     |           | \$      | フォローし   | ていま |
|----------------------------------------|----------------------------------------------------------------|----------|----|-----------|-----|-----------|---------|---------|-----|
| ○ ½ ダウ                                 | ンロード 📋 削除 🗈 移動 🗅                                               |          |    | 0         |     |           |         | X17     | のメン |
|                                        |                                                                | של-      |    | × 2アイテ    | ムを選 | 沢済み 🚍 すべつ | てのドキュメン | v + ~ 5 | 7 0 |
| … > 沖縄                                 | の文化に関する科目 >                                                    | 琉球       | 沖縄 | 史A (琉球史A) | 〉貸  | 至3回 史料    | からみた    | 近世琉     | 球   |
| 0 0                                    | 名前~                                                            |          |    | 更新日時 ~    | 更新者 | t ~       |         |         |     |
| 0                                      | 1:史料からみた近世琉球.pdf                                               | ß        | ;  | 6 日前      | 麻生  | 伸一        |         |         |     |
|                                        | 2:史料からみた近世琉球.pdf                                               |          |    | 6 日前      | 麻生  | 伸—        |         |         |     |
| 0                                      | ジ第3回 今日の課題.docx                                                | ß        | -  | 約1時間前     | 麻生  | 伸一        |         |         |     |

\*画像はサンプルです。

## <スマホ・タブレットから>

①Microsoft OneDrive のダウンロードがまだなら、Google Play ストア・もしくはアップルストアからアプリをダウ ンロードします。

 ②教員からメールで送られてくる URL にアクセスします。
③画面のファイルにアクセスします。必要に応じて Adobe Acrobat などをダウンロードしてください。

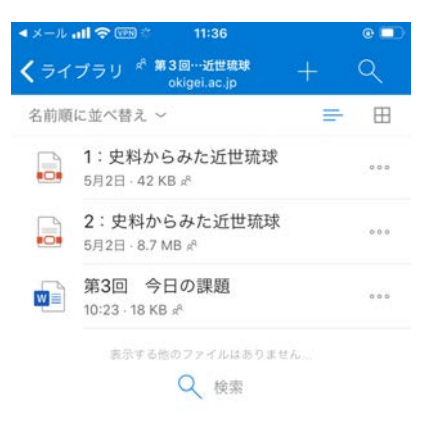

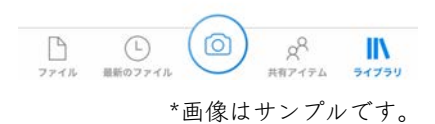

# Q. ワード(Word)、エクセル(Excel)、パワーポイント(PowerPoint)、チームス(Teams)などのアプリはどうやったら使えるのですか?

A:パソコンの場合:「遠隔授業システム」にログインします。画面左上の「アプリ起動ツール」を押 します。使いたいアプリを選択します。

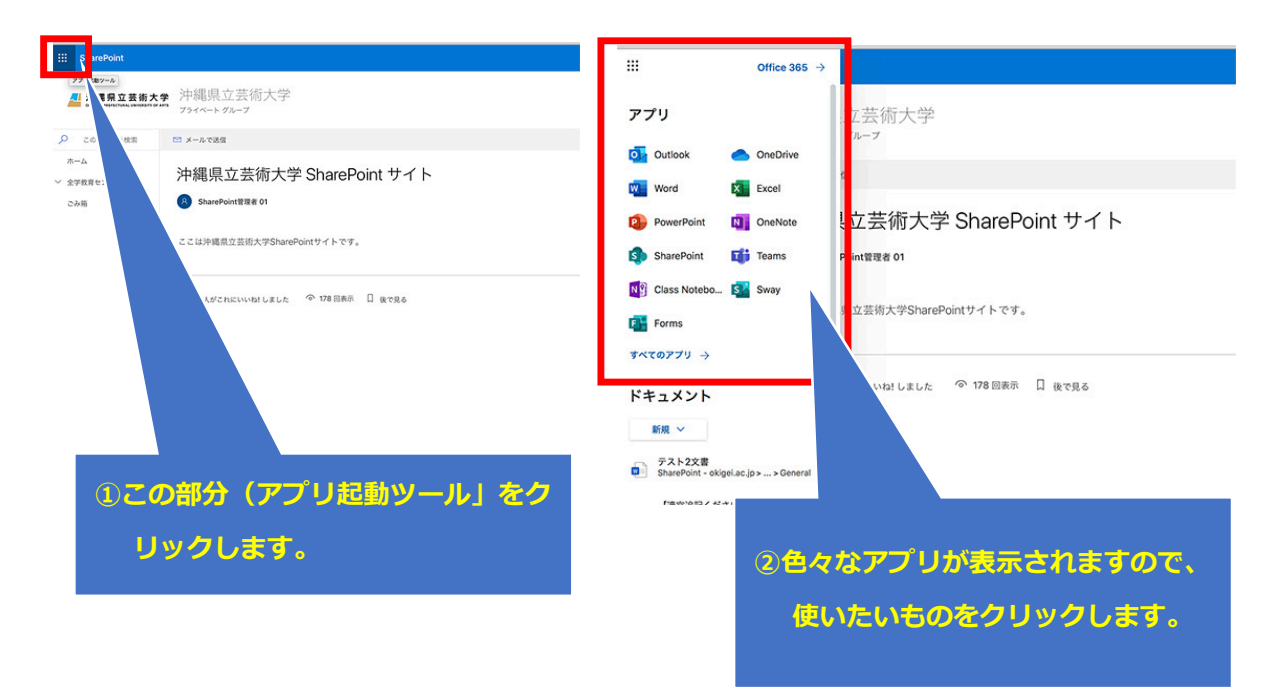

## Q. 「G Suite for Education」のアプリはどうやったら使えるのですか?

A:パソコンの場合:「G Suite for Education」にログインします。画面左上の「アプリ起動ツール」 を押します。使いたいアプリを選択します。

|                                                                                                    |                                                                                     | をクリックする                                                        | 5 |   | ? 🔅                          | ・<br>Google アプリ                 |                  |
|----------------------------------------------------------------------------------------------------|-------------------------------------------------------------------------------------|----------------------------------------------------------------|---|---|------------------------------|---------------------------------|------------------|
|                                                                                                    |                                                                                     |                                                                |   |   | アカウント                        | Gmail                           | ドライブ             |
| • • • • • • • • • • • • • • • • • • •                                                              | 888888 × ▲ 748949-Google 8947 × +                                                   |                                                                |   |   | _                            | -                               |                  |
| ドライブ                                                                                               | Q、ドライブで検索                                                                           | · ② ⑧ Ⅲ                                                        | 0 |   |                              |                                 |                  |
| 1 25.92                                                                                            | マイドライブ -                                                                            |                                                                |   |   | ドキュメ                         | スプレッ                            | スライド             |
| ・ ###   ・ マイトライブ   ・ ボボライブム   ・ ボボラリルアイラム   ・ ボボラリルアイラム   ・ ボボラリルアイラム   ・ ゴニキ目   ・ ゴニキ目   ・ バイト 未用 | さまざまなファイル・<br>Coogle F∜3,X255, X7U2 F5-5, X74 K<br>■ ■ ■ ■<br>27+7,6472,8494 F9+745 | を保存できます<br>Microsoft Office & ど取べりフィイル ①<br>■ ■ ■ ■<br>■ ■ ■ ■ | • | ) | 31<br>カレンダー<br>G+<br>Google+ | آله   ۲۳ット   ۲۰۰۰   ۲۰۰۰   ۲۰۰۰ | C<br>Meet<br>連絡先 |